## 

## TrackOne

The Learning Analytics Suite Components

April 2020

This document will assist you in navigating through the Learning Analytics Suite as both an Administrator, and as a set user type with fewer permissions enabled in their setup, ie. Staff or Student. Please carefully review all instructions set out in the Help Documentation made available.

If you require further expansion or assistance at any point in the document, please do not hesitate to contact TrackOne Studio Support through the Help Desk by sending an email to helpdesk@trackonestudio.com.

## My Students Wellbeing

The **Class Wellbeing** section of the suite allows staff mentors or supervisors to view the state of a student's current wellbeing as measured by a wellbeing survey. The **My Students** section allows a teacher/mentor to view their allocated students' wellbeing responses.

|                                          | Demonstration School Learning Analytics Suite                                                                   |         |              |                      |            |                    |                               | 🕂 Class Tools  |                     |                             |  |
|------------------------------------------|----------------------------------------------------------------------------------------------------|---------|--------------|----------------------|------------|--------------------|-------------------------------|----------------|---------------------|-----------------------------|--|
|                                          | My Students Student Management                                                                                  |         |              |                      |            |                    |                               | Class Placemat |                     |                             |  |
| Analytics                                | Pathway: Run: Year Level:                                                                                       |         |              |                      |            |                    | Load Pathway                  | Class Goals    |                     |                             |  |
| Go to Administration                     | my trenuening (centester 1, 2020) V Trolli, 21-94/1-2020 Lifuling, 00-988/2020 V Air Fear Levels V Load Pathway |         |              |                      |            |                    |                               |                | Class Wellbeing     |                             |  |
| 秴 Home                                   | Apply Student Group Filters 🖬 No filters selected.                                                              |         |              |                      |            |                    |                               |                | Schedule Class Task |                             |  |
| Student Results                          | My Wellbeing Progressive Wellbeing Report 🗮   Export Status Report 🖾   Print Pathway                            |         |              |                      |            |                    |                               |                |                     |                             |  |
| 🞓 Class Results                          | Pathway Status: All Statuses V Filter:                                                                          |         |              |                      |            |                    |                               |                |                     |                             |  |
| 音 Class Tools                            | Include students who have left                                                                                  |         |              |                      |            |                    |                               |                |                     |                             |  |
| Class Placemat Class Goals               | My Student Mentees                                                                                              |         |              |                      |            |                    |                               |                | 1 to 6 of 6         |                             |  |
| Class Wellbeing                          | <u>Student Code</u>                                                                                             | 1 *     | Family Names | <u>Year</u><br>Level | <u>Sex</u> | <u>Left Status</u> | <u>Student Pathway Status</u> | <u>Mentor</u>  | View Goals          | Force<br>Student<br>Restart |  |
| Schedule Class Task Schedule Class Alert | <u>\$798236</u>                                                                                                 | Lacey   | Adatschi     | 9                    | F          | Current            | Not Started                   | -              | View                |                             |  |
| C Subject Results                        | <u>\$395311</u>                                                                                                 | Felix   | Barber       | 9                    | М          | Current            | Started                       | -              | View                |                             |  |
|                                          | <u>\$833954</u>                                                                                                 | Rose    | Best         | 9                    | F          | Current            | Submitted                     | -              | View                | <b>~</b>                    |  |
| A Cohort Results                         | <u>\$285819</u>                                                                                                 | Lucy    | Betterton    | 9                    | F          | Current            |                               | -              | View                | *                           |  |
| Restoral Care                            | <u>\$881557</u>                                                                                                 | Matthew | Biel         | 9                    | М          | Current            | 2                             | -              | View                |                             |  |
| · ·                                      | <u>\$646686</u>                                                                                                 | Adam    | Birkhead     | 9                    | М          | Current            | N. Jd                         | -              | View                | 4                           |  |
| External Results                         |                                                                                                    |         |              |                      |            |                    |                               |                |                     |                             |  |

- 1. A staff mentor will be able to view their students in the My Student Mentees section.
- 2. The Student Pathway Status is shown. It will be set to not started, started, or submitted.
- 3. Teachers can view a student's wellbeing responses by clicking on the **View** link to the right of the student name.
- 4. Teachers may have been granted permission by the TrackOne School Administrator to reset a student's current survey responses.

## **Student Management**

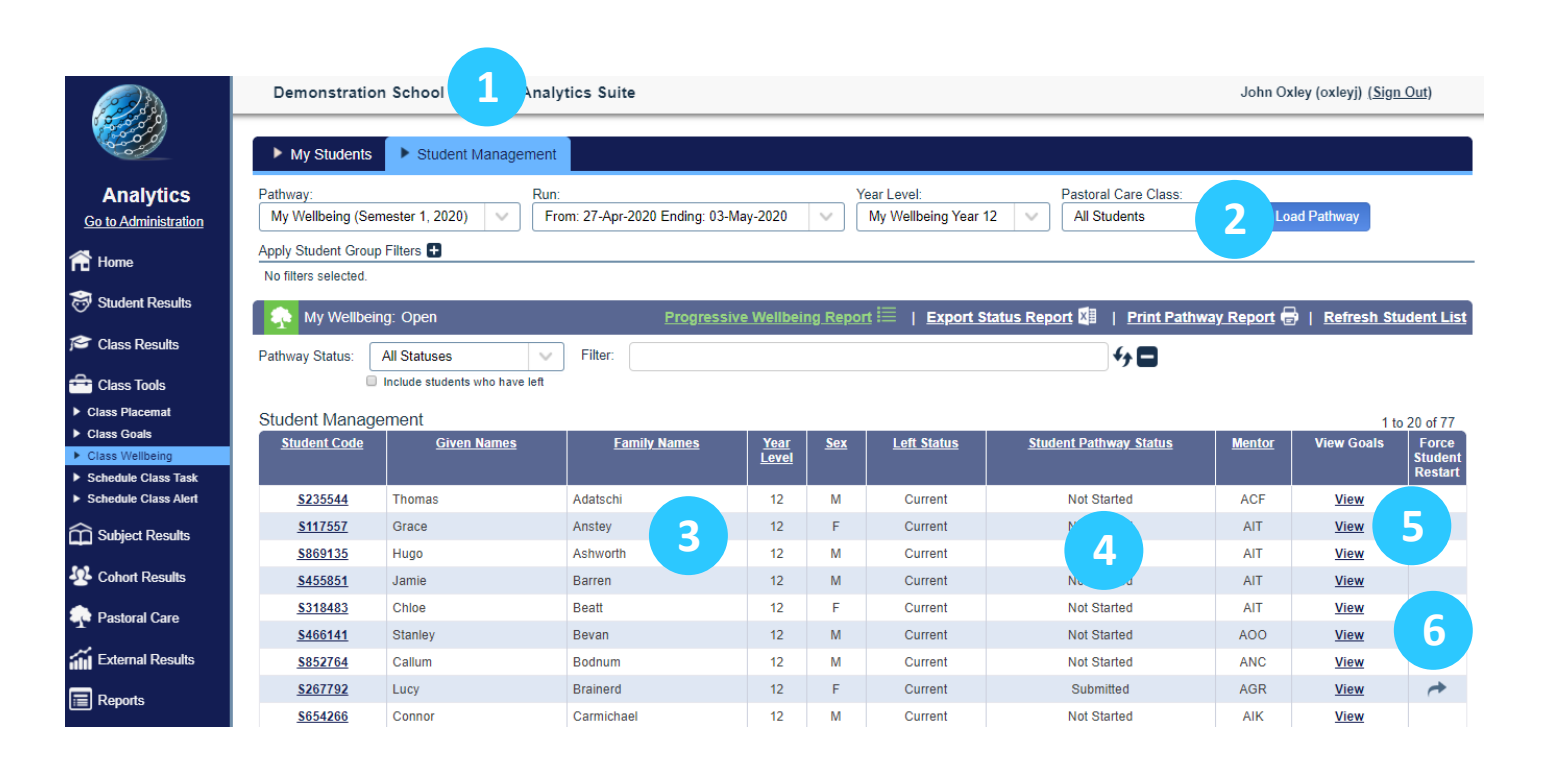

- 1. Choose the **Student Management** tab on the horizontal blue menu bar. If you don't have this option, talk to your TrackOne School administrator.
- 2. Set the required Pathway, Year Level or Pastoral Care Class.
- 3. The students in the chosen Year Level will be listed alphabetically in the Student Management table.
- 4. The Student Wellbeing Survey Status is shown. It will be set to not started, started or submitted.
- 5. Supervisors can view a student's wellbeing survey responses by clicking on the **View** link to the right of the student name.
- 6. Supervisors can reset a student's wellbeing survey responses by clicking on the **Restart** arrow.